## Créer et paramétrer une nouvelle activité consultation

• Tout d'abord cliquer sur ajouter une activité ou ressource

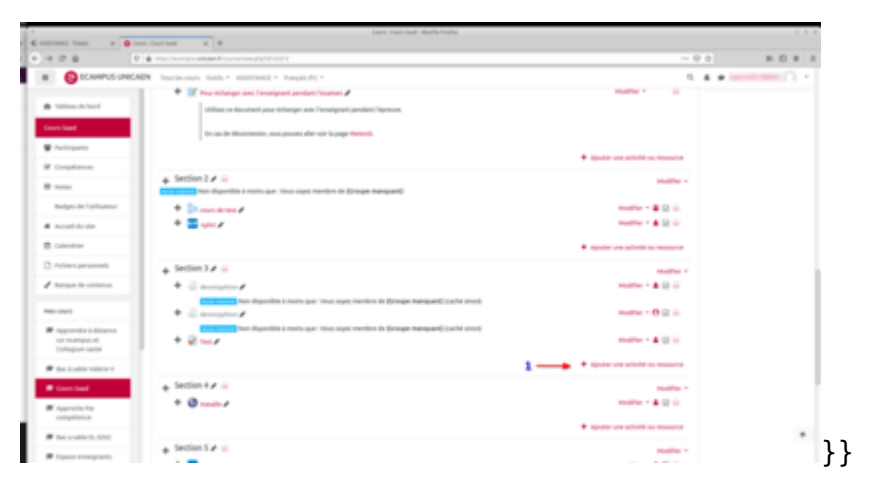

• Ensuite choisir l'activité consultation dans la liste des activités proposées

| Rechercher                            |                           |                             |                                |                                | Q                              |  |
|---------------------------------------|---------------------------|-----------------------------|--------------------------------|--------------------------------|--------------------------------|--|
| Activités Ressources                  |                           |                             | 2                              |                                |                                |  |
| Atelier       ☆     O                 | Base de<br>données<br>☆ 0 | BigBlueButton<br>BN<br>☆ ●  | 🤤<br>Chat<br>☆ 🕑               | L<br>Choix de<br>Groupe<br>☆ ① | Consultation<br>☆ O            |  |
| Devoir<br>☆ O                         | Etherpad Lite             | Feedback<br>☆ 0             | Forum<br>☆ O                   | Glossaire<br>☆ ❹               | H-P<br>HSP<br>(NOUVEAU)<br>☆ 0 |  |
| H-P<br>HSP (plugin<br>ancienne<br>☆ 0 | )<br>Hot Potatoes<br>☆ 0  | Leçon                       | ليغو<br>Liste de tâches<br>ث 0 | enterne<br>characterne         | Paquetage<br>SCORM<br>☆ 0      |  |
| Questionnaire<br>☆ O                  | <br>Rendez-vous<br>☆ €    | Simple<br>certificat<br>☆ ① | Sondage       ☆     0          | V<br>Test<br>☆ ❶               | Test hors-ligne<br>☆ ❶         |  |
| ∰<br>wiki<br>☆ 0                      | Weedap                    |                             |                                |                                |                                |  |

• Ensuite, après avoir donné un nom à l'activité, choisir le type de questionnaire souhaité parmi la liste de questionnaires proposée dans le menu déroulant.

|                                                                                                    |                                                                                                    | And the second second s |                                 |                 |
|----------------------------------------------------------------------------------------------------|----------------------------------------------------------------------------------------------------|----------------------------------------------------------------------------------------------------|---------------------------------|-----------------|
| 12. hoans a 🔶 ma                                                                                                    | attutor London a                                                                                                    |                                                                                                    |                                 |                 |
| 9 0                                                                                                    | A the formulation to a state of the second state of the second sta | foll senglige losses til Banterlaner Hert                                                                                                    | ss: - 0 o                       | N D # 1         |
| CAMPUS UNCHEN                                                                                                    | Teachermony data + Americanit + Prov                                                                                                    | at 20 +                                                                                                    |                                 | •••             |
| ine de la cl                                                                                                    | Cours Saed                                                                                                    |                                                                                                    |                                 |                 |
| - 1                                                                                                    | Tables in fact a line suit a figure and in                                                                                                    | camannels 🛊 Teste Testelaharine (Bacirada) 🛊 Teste Aprile (201) 🛊 Const Intel 🛊 April Camadadan                                                                                                    |                                 | •-              |
| and the second                                                                                                    |                                                                                                    |                                                                                                    |                                 |                 |
| and the second second se | Apout Consultation                                                                                                    |                                                                                                    |                                 | Ajouter un bloc |
| -                                                                                                    | <ul> <li>Généraux</li> </ul>                                                                                                    |                                                                                                    | <ul> <li>four diplor</li> </ul> | Apple. 4        |
| Apr. In Colleges                                                                                                    | No.                                                                                                    | •                                                                                                    |                                 |                 |
| 100 000                                                                                                    | Taxabe constrained                                                                                                    |                                                                                                    |                                 |                 |
|                                                                                                    | 1                                                                                                    | Date:                                                                                                    |                                 |                 |
| chara personals                                                                                                    | Description .                                                                                                    | statement is a second a second |                                 |                 |
| repar de carbona                                                                                                    |                                                                                                    | (Dull (m)                                                                                                    |                                 |                 |
| -                                                                                                    |                                                                                                    | COLUM (AMAL)                                                                                                    |                                 |                 |
| agenedici ditana<br>er kongos di<br>Glagon gela                                                                                                    |                                                                                                    |                                                                                                    |                                 |                 |
| to a star rate of                                                                                                    |                                                                                                    |                                                                                                    |                                 |                 |
| and the state                                                                                                    |                                                                                                    | Chapter President in a state print.                                                                                                    |                                 |                 |
| and a fig.                                                                                                    | <ul> <li>Réglages courants</li> </ul>                                                                                                    |                                                                                                    |                                 |                 |
| and and a second second second second second second second second second second second second second second se                                                                                                    | <ul> <li>Restreindre l'acois</li> </ul>                                                                                                    |                                                                                                    |                                 |                 |
| a - alte 5, 010                                                                                                    | · Achèvement d'activité                                                                                                    |                                                                                                    |                                 |                 |
| ano energianti                                                                                                    | * Tans                                                                                                    |                                                                                                    |                                 |                 |
| anto politico di citare<br>Indu                                                                                                    | familiar and                                                                                                    |                                                                                                    |                                 |                 |
|                                                                                                    | Competences                                                                                                    |                                                                                                    |                                 |                 |

• Configurer le reste des paramétrages selon le choix de l'enseignant

From: https://webcemu.unicaen.fr/dokuwiki/ - CEMU
Permanent link: https://webcemu.unicaen.fr/dokuwiki/doku.php?id=moodle:consultation:creation
Last update: 22/01/2024 09:22